# さんしんマルチペイメントネットワークサービス (ペイジー)初期登録操作マニュアル

1.利用申込準備

STEP1

お取引店より「さんしんマルチペイメントネットワーク利用申込書」、「さんしんマルチペイメント ネットワーク利用規定」、本紙「さんしんマルチペイメントネットワークサービス(ペイジー)操作 マニュアル」をお受取下さい。

### 2.利用申込書の提出

入し、お申込印、お届印を押印のうえ、お取引店へ利用申込書を提出します。 お取引店で印鑑照合が完了しますと、利用申込書のお客様控えをお渡ししますので、大切に管理を

STEP2

行なってください。

## 3.ご利用開始のご通知 STEP3

当金庫にて契約登録を行い、お取引店より契約登録完了のお知らせを致します。

(ご利用開始時間は契約登録日の翌日15時からとなります。)

## 4. ログインID取得 STEP4

【ログインID取得前の準備について】

お申込み頂きました、さんしんマルチペイメントネットワーク利用申込書のお客様控えをご用 意ください。

利用申込書に記載していただいた「初期ログインパスワード」「初期確認用パスワード」が必要です。

下記パスワード等をあらかじめご用意のうえ開始してください。

サービス利用登録時に利用申込書の「初期ログインパスワード」「初期確認用パスワード」を「新 しいログインパスワード」「新しい確認用パスワード」に変更していただきます。

ログイン ID : 6~12 桁、英数混在半角にてお願いします。(大文字小文字の区別なし) 新しいログインパスワード : 6~12 桁、英数混在半角にてお願いします。(大文字小文字の区別なし) 新しい確認用パスワード : 6~12 桁、英数混在半角にてお願いします。(大文字小文字の区別なし)

#### ログインID、ログインパスワード、確認用パスワードはすべて異なるように設定して下さい。

#### (1)メニュー画面

三島信用金庫ホームページのメニュー画面から、「インターネットバンキング」をクリックして下さい。 三島信用金庫ホームページ http://www.mishima-shinkin.co.jp/

|                          |                            | いつも、あなたのそばに 三島信用金庫<br>セキュリティーサイトマップト お問い合せ |  |
|--------------------------|----------------------------|--------------------------------------------|--|
| 検索<br>インターネット<br>パンキング   | ご契約時の<br>スーパー積金<br>店頭表示利回り |                                            |  |
| 貯める                      | ad                         | インターネットバンキングをクリックします。                      |  |
| <mark>通りる</mark><br>運用する | (e)                        | ▲ • と 思 期 積 金                              |  |
| その他のサービス                 | 住宅ローン                      | カーライフ 教育フラン 子育て現金 年 金 コンテスト                |  |
| 金庫概要                     | 新美ニュース                     |                                            |  |
| 店舗・ATM                   | 21/04/07                   | ± ( 1 / = 7 N - 909                        |  |
| 預金金利表                    | 21/04.07                   | 2002-3 - XN0203                            |  |
| 手数料一覧                    | 21/04.02                   | 携帯電子マネーチャージサービス取扱開始のご案内                    |  |
| 採用情報                     | 21/04.02                   | ネットロ座振替受付サービス取扱開始のご案内                      |  |
| ディスクロージャー                | 21/03.31                   | 定額給付金のお愛け取りについて                            |  |

### (2)ペイジー画面

「税金・各種料金等のお支払いログイン」ボタンをクリックしてログイン画面を表示します。

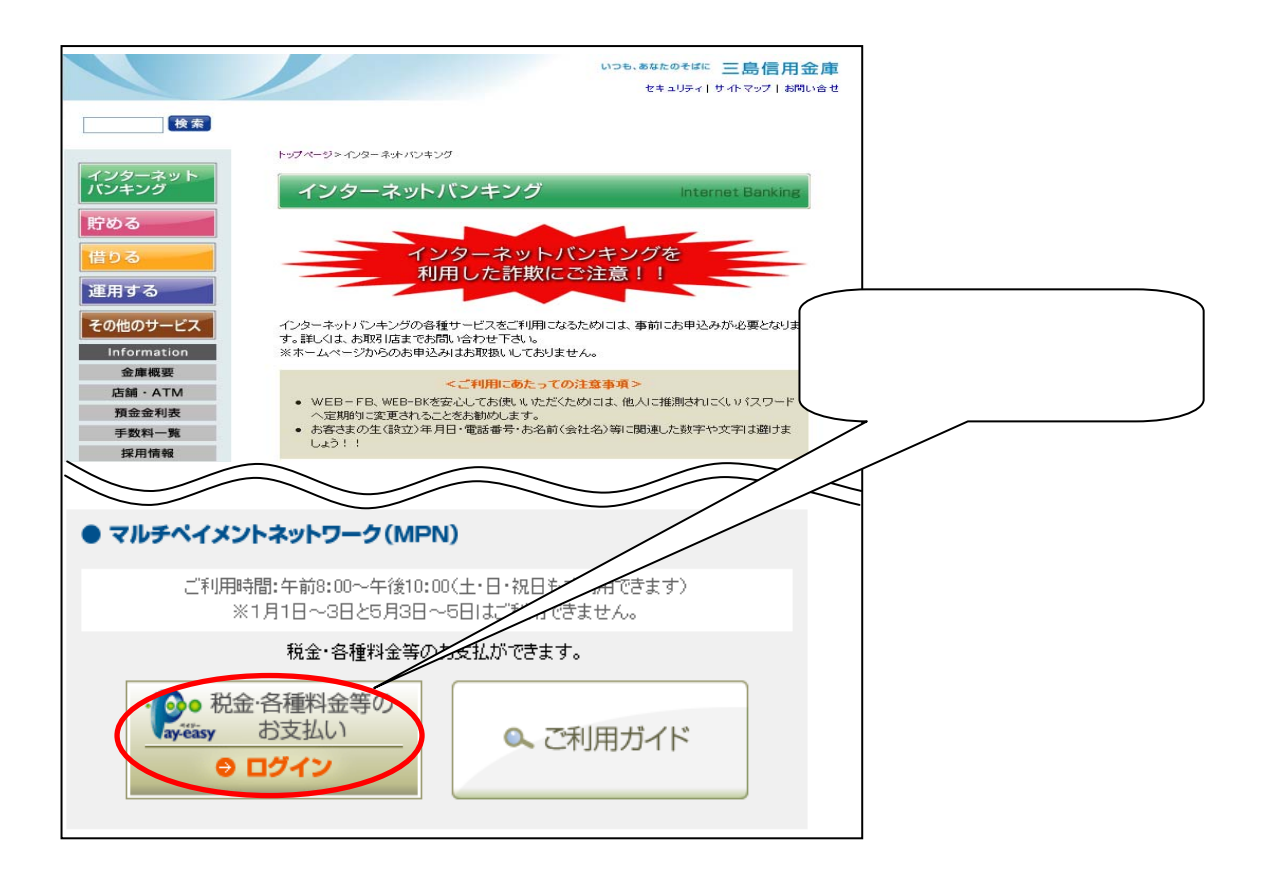

#### (3) ログイン画面

ログイン画面より、「2.初めての方」として、「ID取得」ボタンをクリックして下さい。

| ログイン                                            |     |
|-------------------------------------------------|-----|
| 1.ログインID取得済の方                                   | [B- |
|                                                 |     |
| пጛ้าวid :                                       |     |
| ログインパスワード: 「 ID取得」ボタンをクリックします。                  |     |
| 10万化                                            |     |
|                                                 |     |
|                                                 |     |
| ーとないがのとこれがある。<br>こちらでログインIIで何をお願いします。<br>ITTD取得 |     |
|                                                 |     |
|                                                 |     |

(4) お客様情報入力画面

代表口座の支店番号、科目、口座番号、初期ログインパスワード、初期確認用パスワードを入力して下さい。

なお、ログインパスワード、確認用パスワードは、マルチペイメントネットワーク申込時にお客 様が申請した初期ログインパスワード、初期確認用パスワードを入力します。

「次へ」をクリックして下さい。

| ログインI                     | D取得           |           |         |        |             |                |        |
|---------------------------|---------------|-----------|---------|--------|-------------|----------------|--------|
|                           |               |           | ステップ1   | ステップ2  | ステップ3       |                |        |
|                           |               | <b>5</b>  | 客樣情報入力→ | 実行     | → 結果確認      |                |        |
|                           |               |           |         |        |             |                | 1      |
|                           |               |           |         |        |             |                |        |
| お申込用紙に                    | ご記入された口座の支    | 店番号、科目、口座 | ≧番号、    |        |             |                |        |
| パスワードを入                   | 、力して、「次へ」ボタンを | を押して下さい。  | +==     | 모나카미순  | > カー オノゼ ナー | 1              | $\neg$ |
| 支店番号                      | : 004         |           |         | ちと科日をノ |             | l <sub>o</sub> |        |
| 料目                        | : 当座          | •         | 生頭の     | ゼロキ令めつ | てったマシカレフ    | てください          |        |
| 口座番号                      | : 0000134     |           |         | 00530  |             |                |        |
| ログインパス                    | ワード:  *****   |           | 利用申     | 込書に記載の | の初期ログインノ    | <b>(</b> スワード、 |        |
| 確認用バス!                    | フード : *****   |           | 初期確     | 認用パスワ・ | ードを入力します    | す。             | J      |
|                           | <u> </u>      |           |         |        |             |                | —      |
| <u>次</u> へ 中 <del>止</del> |               | 「了後、「次へ   | 、ボタンをクリ | ックします。 |             |                |        |
|                           |               |           |         |        |             |                |        |
| 支店番号                      | : 3 桁入力       |           |         |        |             |                |        |
| 支店番号                      | 支店名           | 支店番号      | 支店名     | 支店番号   | 支店名         | 支店番号           | 支店名    |
| 001                       | 本店営業部         | 014       | 戸田支店    | 027    | 裾野東支店       | 040            | 宇佐美支店  |
| 002                       | 西支店           | 015       | 沼津北支店   | 028    | 長泉支店        | 041            | 岡支店    |
| 003                       | 沼津支店          | 016       | 原町支店    | 029    | 清水町支店       | 042            | 東伊豆支店  |
| 004                       | 幸町支店          | 017       | 裾野支店    | 030    | 松本支店        | 043            | 網代出張所  |
| 005                       | 二日町支店         | 018       | 三島南支店   | 031    | 片浜支店        | 044            | 網代駅支店  |
| 006                       | 大場支店          | 019       | 三島北支店   | 032    | 長岡中央支店      | 045            | 熱海支店   |
| 007                       | 修善寺支店         | 020       | 沼津香貫支店  | 033    | 大岡支店        | 046            | 昭和町支店  |
| 008                       | 韮山支店          | 021       | あしたか支店  | 034    | 中伊豆支店       | 049            | 伊東営業部  |
| 009                       | 大仁支店          | 022       | 三島谷田支店  | 035    | 西伊豆支店       | 051            | 南伊豆支店  |
| 0 1 0                     | 下土狩支店         | 023       | 函南支店    | 036    | 松崎支店        | 052            | 下田中央支店 |
| 0 1 1                     | 湯ヶ島支店         | 024       | 田京支店    | 037    | 函南西支店       | 053            | 伊東駅支店  |
| 012                       | 土肥支店          | 025       | 岡宮支店    | 038    | 川奈駅支店       | 054            | 河津支店   |
|                           |               |           |         |        |             |                |        |

#### (5) ログインID取得画面

お客様ご自身で考えられたログインIDを入力します。二度入力して下さい。 入力が終わりましたら、「ID登録実行」をクリックして下さい。

ログイン ID: ご自分で考えられたログイン I Dを入力して下さい。 6~12桁の半角英数混在にてお願いします。(大文字小文字の区別なし)

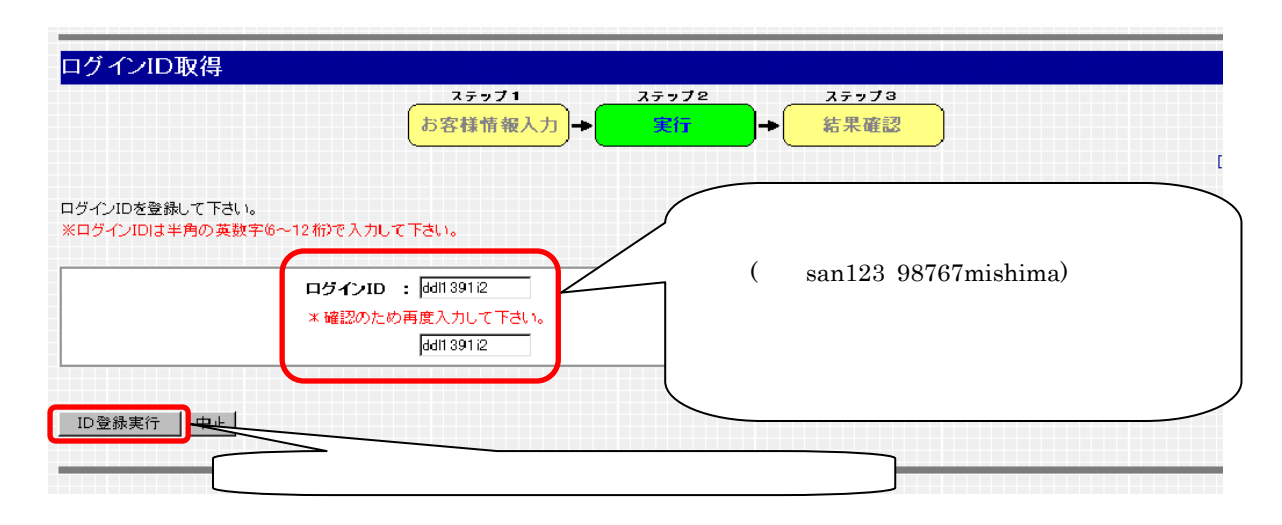

(6)結果確認画面

ログインID取得結果を確認して下さい。

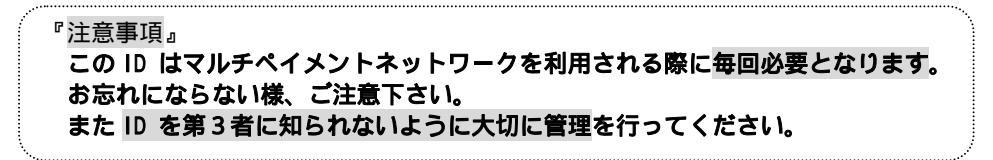

確認終了後、「確認」をクリックして下さい。

| ログインID取得                                                                                          |            |                                                                                    |
|---------------------------------------------------------------------------------------------------|------------|------------------------------------------------------------------------------------|
| ステップ1 ス<br>お客様情報入力 →                                                                              | テップ2<br>実行 | ステップ3<br>→ 結果確認<br>[B-                                                             |
| DDL品川信金 店00412 様                                                                                  |            |                                                                                    |
| 以下のログインIDを登録します。<br>注意事項をご確認の上、「確認」ボタンを押して下さい。<br>ログインID:ddl1391/2                                |            | ここで取得した「ログインID」は、今後マ<br>ルチペイメントネットワークを、ご利用にな<br>る際に毎回必要となりますので、大切に管理<br>を行なってください。 |
|                                                                                                   |            |                                                                                    |
| 注意事項<br>このIDはインターネット・バンキングを利用される際に毎回必要となりま<br>お忘れにならない様、ご注意下さい。<br>またIDを第三者に知られないように厳重に管理を行って下さい。 | .च.        |                                                                                    |
|                                                                                                   |            |                                                                                    |
| 産認してちらの「確認」ボタンをクリックする                                                                             | るとログ       | 「イン画面に戻ります。                                                                        |

# 5.ログイン(初回)

STEP5

ログインIDを取得した後、初めてログインする際の画面遷移を示します。

(1) メニュー画面

三島信用金庫ホームページのメニュー画面から、「インターネットバンキング」をクリックして下さい。 三島信用金庫ホームページ http://www.mishima-shinkin.co.jp/

|                         | いつも、あなたのそばに 三島信用金庫<br>セキュリティーサイトマップー お問い合せ   |
|-------------------------|----------------------------------------------|
| 検索<br>インターネット<br>パンキング  |                                              |
| 貯める<br>借りる<br>運用する      |                                              |
| その他のサービス<br>Information | 住宅ローン <sup>カーライフ</sup> 教育フラン 子育で積金 年 金 コンテスト |
| 金庫概要                    | 新着ニュース                                       |
| 店舗・ATM                  | 21/0407 561.6.2.2.7.3.0203                   |
| 預金金利表                   | 21/0402 堆里亭ふつえ、エルージア取物時かの「字白」                |
| 手数料一覧                   |                                              |
| 採用情報                    | 21/04.02 ネット口座振習受付サービス取扱開始のご案内               |
| ディスクロージャー               | 21/03.31 定額給付金のお受け取りについて                     |

(2)ペイジー画面

「税金・各種料金等のお支払いログイン」ボタンをクリックしてログイン画面を表示します。

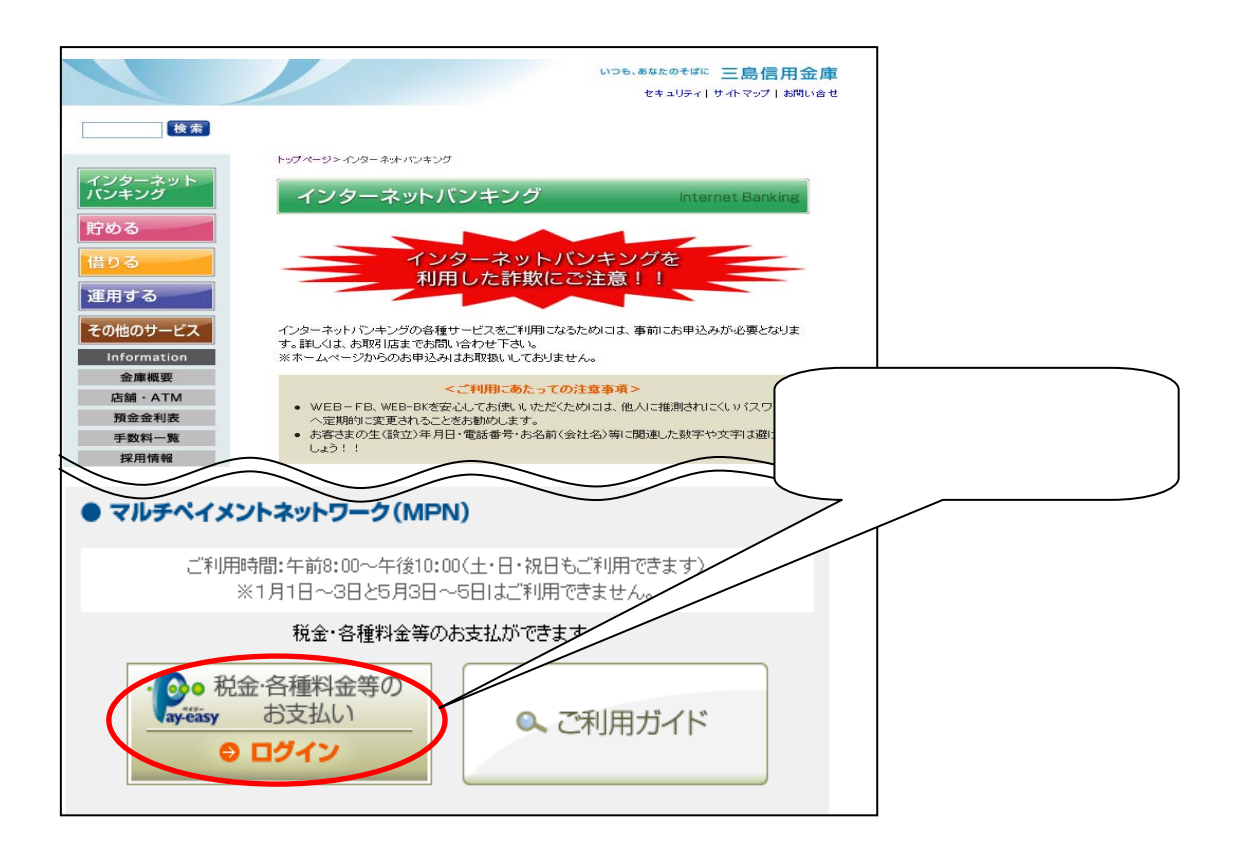

#### (3) ログイン画面

前項4.(5)ログインID取得画面で取得したログインIDと、ログインパスワード(利用申込書に記載の初期ログインパスワード)を入力して下さい。

入力後、「ログイン」をクリックして下さい。

| ログイン                                                                           |     |
|--------------------------------------------------------------------------------|-----|
| 1.ログインID取得済の方                                                                  | [B- |
| ロダインID :<br>ロダインバスワード:<br>前項4.(5) で取得したログインIDと、利用申込書に記載<br>の初期ログインパスワードを入力します。 |     |
| □ጛィン 入力後、「ログイン」ボタンをクリックします。                                                    |     |
| 2.初めての方<br>申込後、初めてご利用の方は<br>こちらでロダインID取得をお願いします。<br>ID取得<br>                   |     |

#### (4)パスワード変更画面

初回ログインであるため、初期ログインパスワード、初期確認用パスワードの変更を行います。 ログインパスワード、確認用パスワードそれぞれについて、現在のパスワード(利用申込書に記載の初期パスワード)と新しいパスワードを入力して下さい。

ログインID、新しいログインパスワード、新しい確認用パスワードはすべて異なるように設定 して下さい。

すべて入力したら、「変更実行」をクリックして下さい。

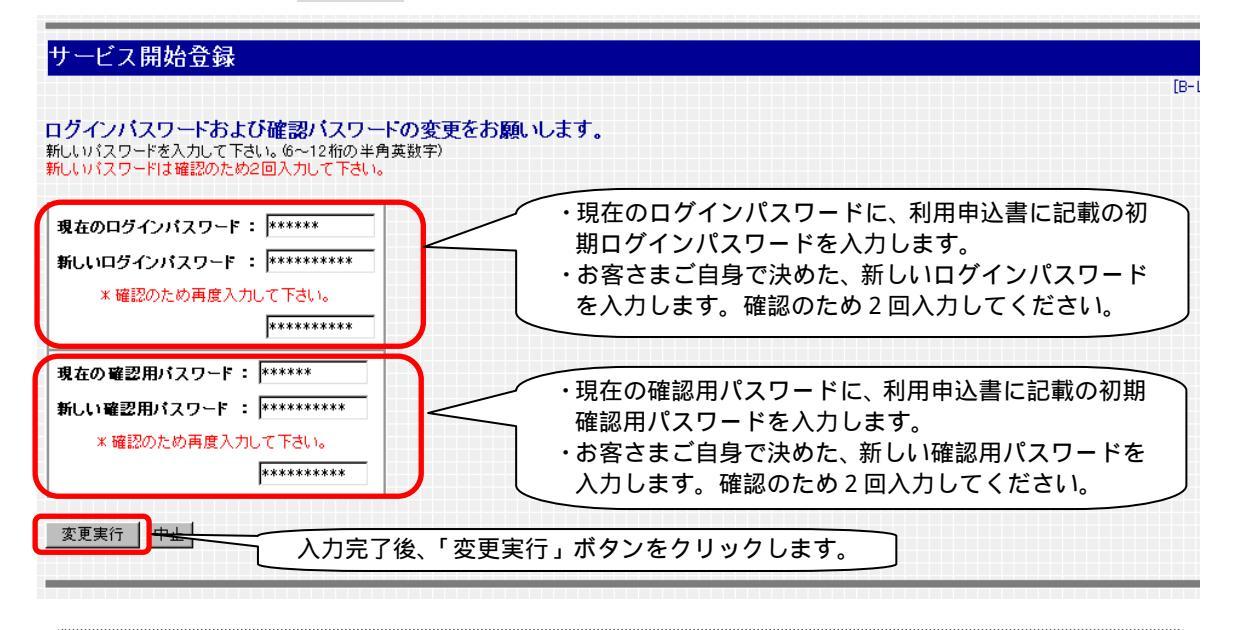

新しいログインパスワード : 6~12桁、英数混在半角にてお願いします。(大文字小文字区別なし) 新しい確認用バスワード : 6~12桁、英数混在半角にてお願いします。(大文字小文字区別なし) ログインID、ログインパスワード、確認用パスワードはすべて異なるように設定して下さい。

#### (5)お客様情報登録画面

メールアドレス、DM希望有無、連絡先電話番号を入力して下さい。 また、前項5.(4)で変更した変更後の確認用パスワードを入力して下さい。 最後に、「登録実行」をクリックして下さい。

| メールアドレス、連絡先電話番号の登録をお願いします。                                             | [E                                                                    |
|------------------------------------------------------------------------|-----------------------------------------------------------------------|
| メールアドレス: ddl1237@hotmailcom<br>※確認のため、再度入力して下さい。<br>ddl1237@hotmailcom | お取引状況等をこのメールアドレスあてに自<br>動通知しますので、正確に入力してください。<br>確認のため、二度入力をお願いいたします。 |
| 今後、ご登録いただいたメールアドレスに、<br>各種キャンペーンなど、お得な情報をお送りしてもよろしいです                  | DM希望の有無を選択してください。                                                     |
| 連絡先電話番号: 03 - 3333 - 3333                                              | ご連絡先の電話番号を入力してください。                                                   |

| ****                                  | メールアドレス : ご自分のパソコンのメールアドレスを入れて下さい。<br>(確認のため、二度入力をお願いいたします。)        |  |
|---------------------------------------|---------------------------------------------------------------------|--|
|                                       | 確認用パスワード : 前頁にて入力した確認用パスワードを入力して下さい。                                |  |
|                                       | メールアドレスは、お客様へ以下のようなお知らせのために登録が必要となります。                              |  |
|                                       | ログイン ID 登録完了通知<br>初回ログイン時の Welcome メッセージ<br>ログイン ID 恋再完了通知          |  |
| · · · · · · · · · · · · · · · · · · · | ロッイン ID 変更完了通知<br>パスワード変更完了通知<br>ログイン ID、パスワードのロックアウト発生時のサービス利用不可通知 |  |

#### (6)メニュー画面

次に、メニュー画面が表示され、サービスがご利用頂けます。

- ・引き続き税金・各種料金の払込をされる方は「税金・各種料金の払込み」をクリックしてくだ さい。
- ・税金・各種料金の払込をしないでメニュー画面を終了する場合は必ず「ログアウト」をクリッ クしてください。

『
注意事項
』
 メニュー画面を終了する場合に「ログアウト」をクリックして終了しない場合は、
 変更したパスワードが保存されません。

| く ノーリー ドル・由    | 【ご利用             | 履歴】                   |         |          |                     |                  |                |                     |
|----------------|------------------|-----------------------|---------|----------|---------------------|------------------|----------------|---------------------|
|                |                  | お名前                   |         | 最近3回のログイ | シ日時                 |                  |                |                     |
| グインID変更        | DDL品)            | 川信金 店00               | 4I2     | <br>     |                     |                  |                |                     |
| 5客樣登錄情報<br>変更  | 【登録><br>ddl1237@ | ィールアドし<br>hotmail.com | נגי     | 引        | き続き税金・各調<br>料金の払込み」 | 種料金の払い<br>をクリックし | ∆をされる<br>してくださ | 方は「税金・各<br>い。       |
| 金・各種料金の<br>払込み | 【おかかうせ】          |                       | 日 掲載終了日 |          | 区分                  |                  | <u> </u>       |                     |
|                | 6                | 20                    | 03年11   | 月18日     | 2004年11月18日         | 重要               | ご利用            | 開始のご案内              |
| 1979r          | 内容表              | 示 <u>全</u> 多          | イトル表    | 税 る      | 金・各種料金の<br>場合は必ず「ロ  | 払込をしない<br>グアウト」マ | ヽでメニュ<br>をクリック | ー画面を終了す<br>りしてください。 |
|                | 【登録ロ             | ]座一覧】                 |         |          |                     |                  |                |                     |
|                | 選択               | 支店名                   | 科目      | 口座番号     | 残高                  | お引き出しう           | 「能金額           | 残高照会日時              |
|                |                  |                       | 当座      | 0000134  | ¥1,000,000,000      | ¥                | 1,000,000,000  | 11月18日 22:33        |
|                | G                |                       |         |          |                     |                  |                | 11 810 8 00 00      |

◆メニュー説明
 ①パスワード変更 : パスワードの変更時に使います。
 ②ログイン ID 変更 : ログイン ID 変更時に使います。
 ③お客様登録情報変更 : メールアドレス・DM 送付の希望・連絡先電話番号の変更時に使います。
 ④税金・各種料金の払い込み : マルチペイメントサービスを実行します。